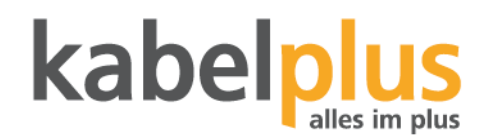

## Erstinbetriebnahme FRITZ!Box 6850 LTE

- 1. Lösen Sie die SIM-Karte aus dem SIM-Kartenhalter (SIM-Karte, die größte in weiß)
- 2. Stecken Sie die SIM-Karte in den SIM-Steckplatz (auf der Geräterückseite). Drücken Sie die SIM-Karte in den SIM-Steckplatz, bis sie einrastet.
- 3. Schrauben Sie die mitgelieferten Antennen laut Bedienungsanleitung an das Gerät.
- 4. Schließen Sie die FRITZ!Box 6850 LTE am Strom an und warten Sie ein paar Minuten bis die Lämpchen an der Vorderseite nicht mehr blinken sondern leuchten. Die SSID und den WLAN-Schlüssel finden Sie auf der FRITZ!Box Karte "Notiz". Falls Sie die SSID, WLAN-Schlüssel oder sonstige Einstellungen verändern möchten, folgen Sie bitte den weiteren Schritten ab Punkt 4.

## Optional

- 5. Schließen Sie nun den PC mit dem mitgelieferten Netzwerkkabel an die FRITZ!Box an und warten ca. 3-5min. Alternativ können Sie die FRITZ!Box auch über WLAN einrichten (WLAN Schlüssel ist auf der mitgelieferten FRITZ!Box Karte "Notiz" zu finden).
- 6. Starten Sie nun Ihren Browser, geben Sie fritz.box ein und das Kennwort (finden Sie auf der FRITZ!Box Karte "Notiz"). Wählen Sie als Sprache "Deutsch". Klicken Sie danach auf "OK"

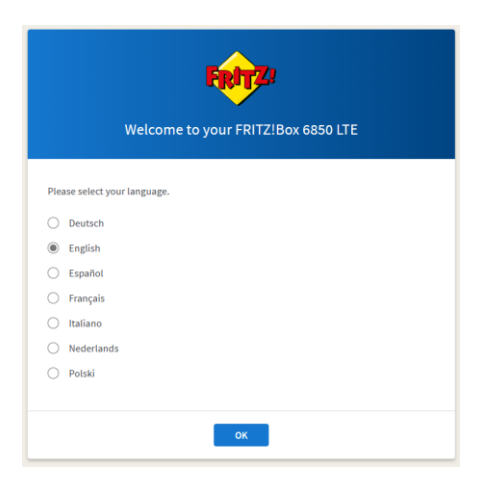

7. Geben Sie das Kennwort ein (finden Sie auf der FRITZ!Box Karte "Notiz"). Danach klicken sie auf "Anmelden"

| <b>FRITZ!</b><br>Willkommen bei Ihrer FRITZ!Box 6850 LTE                                                                                                    |
|----------------------------------------------------------------------------------------------------|
| FRITZIBox-Kennwort  Anmelden  Hinweis:  Die FRITZIBox-Benutzeroberfläche ist ab Werk mit einem individuellen Kennwort gesichert. Dieses Kennwort finden Sie auf dem Aufkleber auf Ihrer FRITZIBox. |
| Kennwort vergessen?                                                                                                    |

8. Nach der Eingabe des Passworts, startet sich die FRITZ!Box neu.

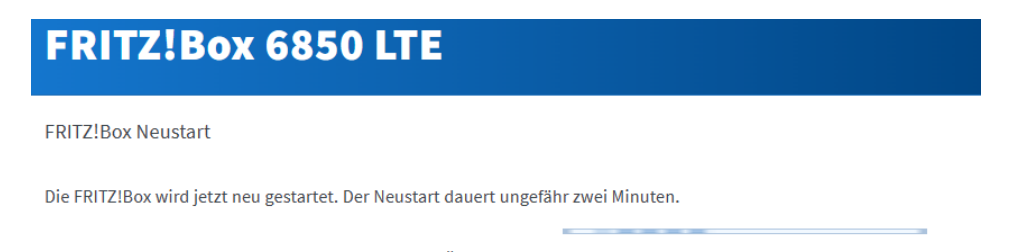

- Nach dem Neustart werden Sie automatisch auf die Übersichtsseite der FRITZ!Box weitergeleitet.
- 9. Geben Sie das Passwort (finden Sie auf der FRITZ!Box Karte "Notiz") ein und klicken Sie anschließend auf "Anmelden"

| Willkommen bei Ihrer FRITZ!Box 6850 LTE                                                                                                    |
|----------------------------------------------------------------------------------------------------|
| FRITZIBox-Kennwort Annelden Hinweis: Die FRITZIBox-Benutzeroberfläche ist ab Werk mit einem individuellen Kennwort gesichert. Dieses Kennwort finden Sie auf dem Aufkleber auf Ihrer FRITZIBox. |
| Kennwort vergessen?                                                                                                    |

10. Beim Fenster "Unsere Datenschutzerklärung" klicken Sie auf OK.

11.

| FRITZ!Box 6850 LTE                                                                                                    | MyFRITZ!                                       | FRITZINAS                              | ÷            |           |
|----------------------------------------------------------------------------------------------------|------------------------------------------------|----------------------------------------|--------------|-----------|
| Willkommen bei Ihrer FRITZ!Box                                                                                                    |                                                |                                        |              |           |
| Unsere Datenschutzerklärung                                                                                                    |                                                |                                        |              |           |
| ☑ Diagnose und Wartung                                                                                                    |                                                |                                        |              |           |
| Zur Verbesserung Ihres Produktes und für den sicheren Betrieb an Ihrem Anschluss verwendet AVM Fehlerberichte und bei Bedarf I<br>Optimierungen bei Updates oder notwendigen Anpassungen durch AVM. Unter "Internet > Zugangsdaten > AVM-Dienste" können S | Diagnosedaten. So pr<br>ie diese Einstellung j | rofitieren Sie von<br>ederzeit ändern. |              |           |
| Als nächstes wird die eigene Rufnummer ermitteln. Diesen Schritt kör dazu auf "Schritt überspringen".                                                                                                    | nnen Sie üt                                    | perspringe                             | ок<br>en. Kl | icken Sie |
| FRITZ!Box 6850 LTE                                                                                                    | MyFRITZ!                                       | FRITZ!NAS                              | :            |           |

| Eigene F    | Rufnummern einrichten                                   |                 |              |                           |
|-------------|---------------------------------------------------------|-----------------|--------------|---------------------------|
| Neue Ru     | fnummer einrichten                                      |                 |              |                           |
| Hier k      | önnen Sie neue Rufnummern einrichten und die Anmeldedat | ten bearbeiten. |              |                           |
| Statu       | is Rufnummer 🗘                                          | Anbieter 🗘      | Vorauswahl 🗘 |                           |
| Es si       | nd keine Rufnummern eingerichtet.                       |                 |              |                           |
|             |                                                         |                 |              |                           |
|             |                                                         |                 |              |                           |
|             |                                                         |                 |              |                           |
|             |                                                         |                 |              | Neue Rufnummer einrichten |
| <b>2</b> 34 | ) ③ Fortschritt anzeigen                                |                 |              | Schritt überspringen      |
|             |                                                         |                 |              |                           |

12. Im nächsten Schritt können Sie die SSID und das WLAN-Passwort ändern. Dazu klicken Sie das Kästchen "WLAN-Einstellungen ändern" an. Alternativ können Sie die Werkseinstellungen belassen und klicken einfach auf "Schritt abschließen".

| FRITZ!Box 68                                                                                                    | 50 LTE                                                                                                    |                                                         | MyFRITZI FRITZINAS :                          |  |  |  |  |
|----------------------------------------------------------------------------------------------------|----------------------------------------------------------------------------------------------------|---------------------------------------------------------|-----------------------------------------------|--|--|--|--|
| WLAN-Einstellungen ändern                                                                                                    |                                                                                                    |                                                         |                                               |  |  |  |  |
| Ihre FRITZ!Box spannt ein WLAN-Fu<br>Sicherheitsniveau individuell verso                                                                                                    | Ihre FRITZIBox spannt ein WLAN-Funknetz auf, an dem Sie Ihre WLAN-Geräte anmelden können. Im Auslieferungszustand ist das WLAN Ihrer FRITZIBox auf einem hohen<br>Sicherheitsniveau individuell verschlüsselt. |                                                         |                                               |  |  |  |  |
| WLAN-Funknetz der FRITZ!Box<br>Hier sehen Sie die WLAN-Einstellur<br>WLAN-Geräte nicht neu verbinden.                                                                                                    | ıgen dieser FRITZIBox. Diese können Sie be                                                                                                    | ibehalten oder ändern. Wenn Sie die Einstellungen Ihres | bisherigen Funknetzes wählen, müssen Sie Ihre |  |  |  |  |
| WLAN-Einstellungen der FRITZIBo                                                                                                    | X                                                                                                    |                                                         |                                               |  |  |  |  |
| Name des WLAN-Funknetz                                                                                                    | FRITZIBox 6850 YA                                                                                                    |                                                         |                                               |  |  |  |  |
| WLAN-Netzwerkschlüssel                                                                                                    | 28274942231000296041                                                                                                    |                                                         |                                               |  |  |  |  |
| WLAN-Einstellungen anzeigen /                                                                                                    | drucken                                                                                                    |                                                         |                                               |  |  |  |  |
| Souther States Southern States States |                                                                                                    |                                                         | Schritt abschließen                           |  |  |  |  |

13. Der nächste Schritt bietet die Möglichkeit Informationen zur Ihrer FRITZ!Box via E-Mail zu empfangen. Sollten Sie das nicht wollen, können Sie einfach "Schritt abschließen" klicken.

| FRITZ!Box 6850 LTE                                                                                                    | MyFRITZ! FRITZ!NAS :                   |
|----------------------------------------------------------------------------------------------------|----------------------------------------|
| Informiert bleiben - ganz einfach registrieren                                                                                                    |                                        |
| 🗌 Informationen über diese FRITZIBox per E-Mail erhalten (empfohlen)                                                                                                    |                                        |
| Sie erhalten regelmäßig Informationen zum Zustand dieser FRITZIBox sowie über Neuigkeiten und Software-Updates. Zusätzlich erhalt<br>Zugang zu Ihrer FRITZIBox. Sie können diese Information jederzeit abbestellen. | en Sie bei vergessenem Kennwort wieder |
| Ihre E-Mail-Adresse                                                                                                    |                                        |
| Sie erhalten eine E-Mail mit weiteren Informationen und einem Bestätigungslink.                                                                                                    |                                        |
| Unsere Datenschutzerklärung                                                                                                    |                                        |
| O O O S Fortschritt anzeigen                                                                                                    | Schritt abschließen                    |

14. Der letzte Schritt überprüft, ob es ein Update für Ihre FRITZ!Box gibt. Dieses können Sie sofort installieren oder zu einem späteren Zeitpunkt. Dazu wählen Sie zwischen "Ja, Update durchführen" oder "Nein, kein Update durchführen"

| FRITZ!Box 6                                                                                                    | 850 LTE                                                                                              |  |   |  |  |  |  | MyFRITZ! | FRITZIN | IAS      | :    |
|----------------------------------------------------------------------------------------------------|----------------------------------------------------------------------------------------------------|--|---|--|--|--|--|----------|---------|----------|------|
| Update-Prüfung                                                                                                    |                                                                                                    |  |   |  |  |  |  |          |         |          |      |
| Für Ihre FRITZ!Box wurde ein r                                                                                                    | Für Ihre FRITZIBox wurde ein neues FRITZIOS gefunden. Wir empfehlen, das Update jetzt durchzuführen. |  |   |  |  |  |  |          |         |          |      |
| Installiertes FRITZ!OS:                                                                                                    | 7.57                                                                                                 |  |   |  |  |  |  |          |         |          |      |
| Neues FRITZIOS:                                                                                                    | 7.58                                                                                                 |  |   |  |  |  |  |          |         |          |      |
| <ul> <li>ERITZIOS 7. 55 - mit über 150 meisen Fastures und nitzlichen Verbeserungen</li> <li>Einfacher Telefonieren mit FRITZIBox 66550 direkt über die Mobilinfinummer der SIM-Karte anrufen</li> <li>Einfacher Telefonieren mit FRITZIBox 66550 direkt über die Mobilinfinummer der SIM-Karte anrufen</li> <li>Wein Infacher FRITZIBox Wechsel mit neuen Assistenten</li> <li>Werh Micher FRITZIBox 5, schnell und sicher von überall ins Heinnetz</li> <li>VPW mit Wreicaurd-Echologie: einfach, schnell und sicher von überall ins Heinnetz</li> <li>Mehr Telefonkomfort: Neuer FRITZIBox Schnell und sicher von überall in Lichtsequeraen</li> <li>Viele nue, Interessante Smart Home Optionen: Szenañe' nu unbekannte Anrufer blockleren</li> <li>Viele nue, Interessante Smart Home Optionen: Szenañe' nu unbekannte Anrufer blockleren</li> <li>Zahlreiche neue Funktionen für die MyfRITZIApp Umd FRITZIApp Smart Home (IOS/Android)</li> </ul> |                                                                                                    |  |   |  |  |  |  |          |         |          |      |
| Wichtige Informationen und Neuigkeiten zum neuen FRITZIOS.                                                                                                    |                                                                                                    |  |   |  |  |  |  |          |         |          |      |
| Während des Updates werden alle Verbindungen kurz unterbrochen. Das Update kann einige Minuten dauern. Die FRITZIBox wird nach dem Update neu gestartet.                                                                                                    |                                                                                                    |  |   |  |  |  |  |          |         |          |      |
| Update nach Abschluss der Ei<br><ul> <li>Ja, Update durchführe</li> <li>Nein, kein Update durch</li> </ul>                                                                                                    | nrichtung durchführen?<br>n<br>:hführen                                                              |  |   |  |  |  |  |          |         |          |      |
| OOO S Fortschritt anzeig                                                                                                    | en                                                                                                   |  | - |  |  |  |  |          | Schritt | abschlie | eßen |

15. Fertig! Sie können nun los surfen. Klicken Sie beim nächsten Fenster auf "Fertig"

| r 15<br>nit l<br>ıs k<br>-We<br>nan |   | Einrichtung abgeschlossen |
|-------------------------------------|---|---------------------------|
| eue<br>e Sr                         | Ø | Internetzugang einrichten |
| wu                                  | Ø | Telefonie einrichten      |
|                                     | Ø | WLAN-Einstellungen        |
|                                     | Ø | Informiert bleiben        |
| leui                                | Ø | Update prüfen             |
| all                                 |   | n. I<br>Fertig            |
| nric                                |   |                           |
| n                                   |   |                           |

16. Sie werden auf die Benutzeroberfläche Ihrer FRITZ!Box weitergeleitet und können nun, sofern Sie das nicht bei der Einrichtung gemacht haben, ein allfälliges Update installieren. Wie Details der gesamten Benutzeroberfläche finden Sie in der Bedienungsanleitung der FRITZ!Box 6850 LTE. Wir wünschen Ihnen viel Spaß beim Surfen mit ihrem kabelplusMOBILE LTE Power Tarif.

| FRITZ:                                          | FRITZ!Box 6850 LTE                                                                                                    | MyFRITZI FRITZINAS :                                                                     |
|-------------------------------------------------|----------------------------------------------------------------------------------------------------|------------------------------------------------------------------------------------------|
| Übersicht                                       | Modell: FRITZIBox 6850 LTE<br>Aktueller Energieverbrauch: 39 %                                                                           | FRITZIOS: 7.57 - Update verfügbar                                                        |
| <ul> <li>Internet</li> <li>Telefonie</li> </ul> | Verbindungen und Anschlüsse                                                                                                    | Anrufe heute: 0 Täglich im Blick mit MyFRITZI                                            |
| 🗗 Heimnetz                                      | ⑦ Internet<br>Anbieter: Kabelplusmobile Internet<br>verbunden seit 26.30.2024, 08:34 Uhr<br>Geschwindigkeit: ↓ 69,7 Mbit/s ↑ 10,0 Mbit/s | Keine Anrufe vorhanden<br>Zur Anrufliste Zum Anrufbeantworter                            |
| Smart Home     Diagnose                         | Mobilitumk verbunden 1700 Mbit/s 10,0 Mbit/s     USB nicht verbunden                                                                     |                                                                                          |
| ( ) System                                      | WILAN an, Funknetz (2,4/5 GHz): FRITZIBox 6850 YA     Telefonie Keine Rufnummern eingerichtet     DEFCT aus                              |                                                                                          |
| Assistenten <ul> <li>Hilfe und Info</li> </ul>  | Heimnetzgeräte         aktiv. 1         Zur grafischen Übersicht           @         aptop         WLAN - 5 GHz                          | Komfortfunktionen<br>Anrufbeantworter deaktiviert<br>Telefonbuch 1 Telefonbuch vorhanden |